This quick guide assumes you already have a Windows 10 installation DVD and product key on hand. <u>These instructions are meant to be a *quick guide*. If you would like more complete instructions or if you need further assistance please contact 4help at 540-231-HELP</u>

 Before we begin, decide what kind of install you would like to perform. <u>OPTION 1</u>: You want to 'upgrade' to Windows 10 – This option saves your files and settings and <u>does not</u> require you to reinstall your software. NOTE: This option is not available for all situations. If you choose this option, these instructions are NOT for you. Please contact 4help for assistance.

> <u>OPTION 2</u>: You want to do a 'clean install' of Windows 10 but you <u>do</u> <u>not</u> want to wipe the hard drive clean – this option saves your files (not your settings) and you <u>will</u> have to reinstall your software.

<u>OPTION 3</u>: You want to completely wipe your computer and do a 'clean install' of Windows 10 – this option will <u>completely</u> wipe the hard drive of all files and start fresh. **NOTE**: You will need to make sure you already have your data backed up on an external hard drive/flash drive before proceeding.

- 2. Insert the Windows 10 installation DVD and boot your computer from the DVD. NOTE: In most cases, simply inserting the DVD and rebooting will work. If this does not work, please refer to your computer manufacturer for instructions on booting from a DVD.
- **3.** When you see the screen below, choose English and click *Next*.

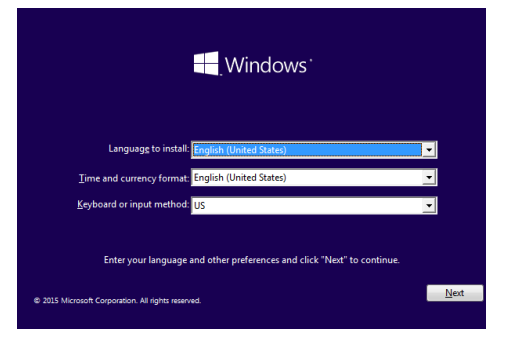

**4.** Accept the license agreement terms and click *Next*.

**5.** When asked what type of installation you would like, choose **Custom: Install Windows only (advanced)** if you chose OPTION 2 or OPTION3 in Step 1.

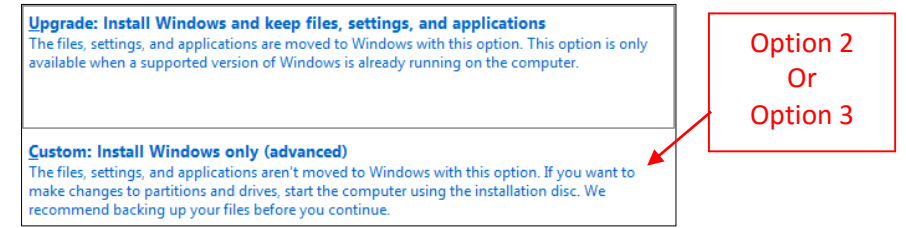

**6.** When asked to choose the drive to install to, follow the next step according to the choice you made in Step 1.

**<u>OPTION 2</u>**: Choose the drive with the largest "Total Size". This indicates the drive that currently has your old Windows installation on it. Click on the drive and click *Next* to being installation.

**OPTION 3**: *NOTE:* This option will completely delete all contents of your hard drive make sure all of your files are backed up. Choose each (or the only) drive listed and click *Delete*. Once you have done this for each drive, you should be left with a single drive named "Drive # Unallocated Space". Select this and then click *Next* to begin installation.

| Name                                |              | Total size | Free space Type             | For OPTION 2, choose                          |
|-------------------------------------|--------------|------------|-----------------------------|-----------------------------------------------|
| Drive 0 Unal                        | ocated Space | 32.0 GB ◀  | 32.0 GB                     | largest "Total Size"                          |
| R                                   |              |            |                             | For OPTION 3, choose<br>Delete for each drive |
| <u>R</u> efresh <u>L</u> oad driver | Delete       | ✓ Format   | <mark>∦</mark> N <u>e</u> w | "Drive # Unallocated<br>Space"                |

**7.** Your computer may restart multiple times during the installation process. When you see the screen below, choose **Join a Domain** and click *Continue*. You will then set up your account name and password and the installation will be complete.

| Choose how you'll connect                                        |
|------------------------------------------------------------------|
| You can connect Windows to your organization in one of two ways: |
| Join Azure AD                                                    |
| A Join a domain                                                  |

Proceed to the next page of these instructions to activate Windows

Once installation is complete, you may need to install drivers for Wi-Fi, Sound, Video, etc. Please refer to your computer manufacturer's website to download any required drivers.

## Windows 10 Activation:

- 1. Access *network.software.vt.edu* and login using your VT PID and password.
- 2. Select "Microsoft Windows Software" from the list of software available and select Microsoft Windows 10 Enterprise 32-bit ISO or Microsoft Windows 10 Enterprise 64-bit ISO.
- **3.** Agree to the license agreement(s) and copy your "*Windows 10 MAK*" number. *This is your product key, write it down.*
- **4.** Once booted into Windows, hold the **Windows key** and press **R** to open the Run windows.
- 5. Type "slui 3" (without quotes) and press *Enter*.

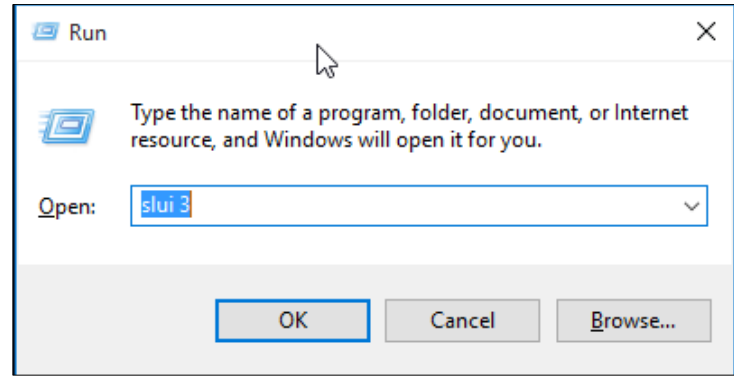

**6.** In the resulting windows, enter your Windows 10 product key from Step 3. Windows will verify the key and then activate.

| the box the Windows USB came in.                                                | from whoever sold or distributed v | vindows to you, or o |
|---------------------------------------------------------------------------------|------------------------------------|----------------------|
| The product key looks similar to this:<br>PRODUCT KEY: XXXXX-XXXXX-XXXXX-XXXXX- | 0000X-X000X                        |                      |
|                                                                                 | <b>k</b>                           |                      |
| Product key                                                                     |                                    |                      |
| Dashes will be added automatically                                              |                                    |                      |